## Sonel PAT-10 / 2E / 2 Gerätetester nach VDE0701-0702

Portable RCDs

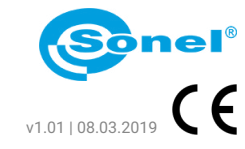

Zelle auswählen

speichern

cherung

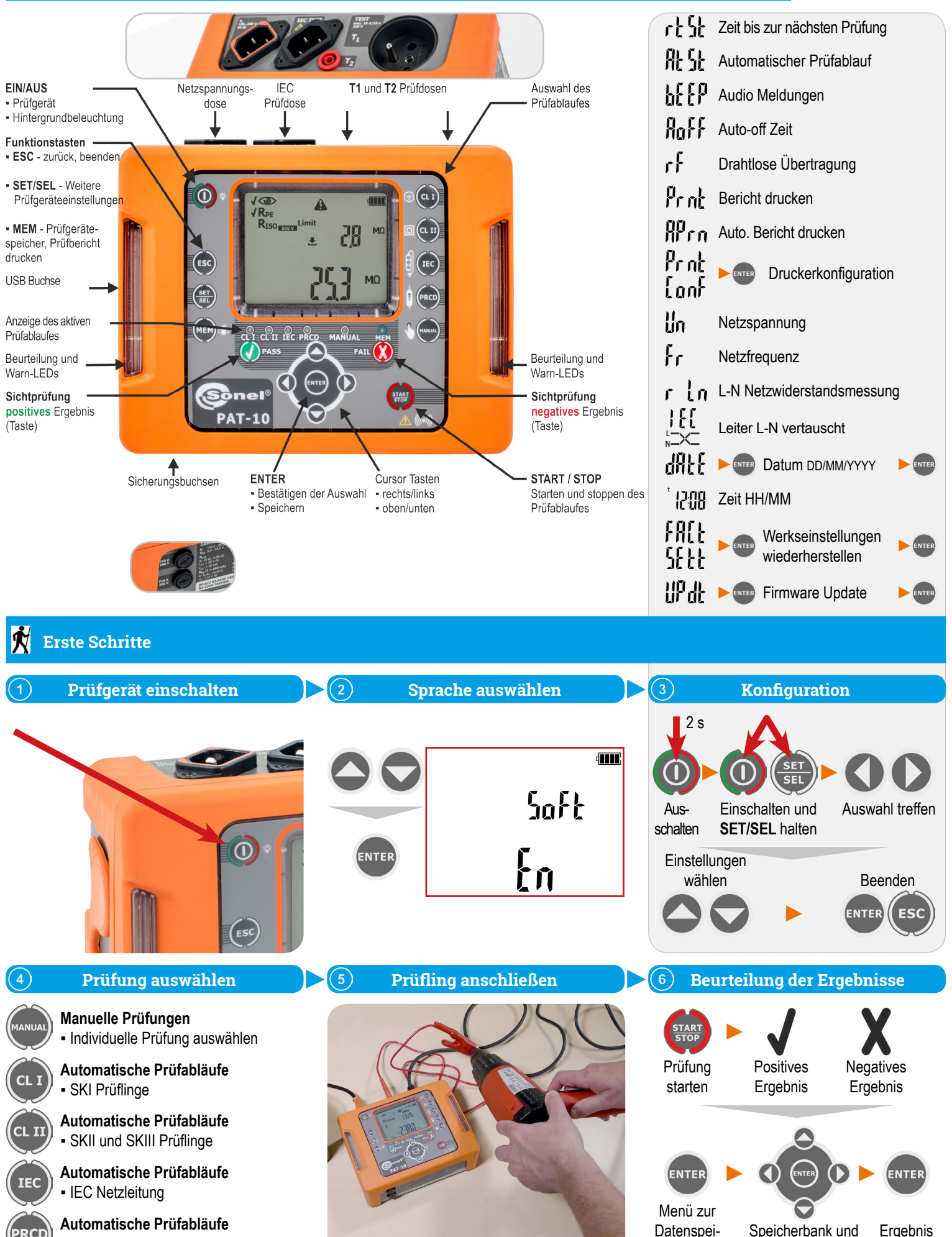

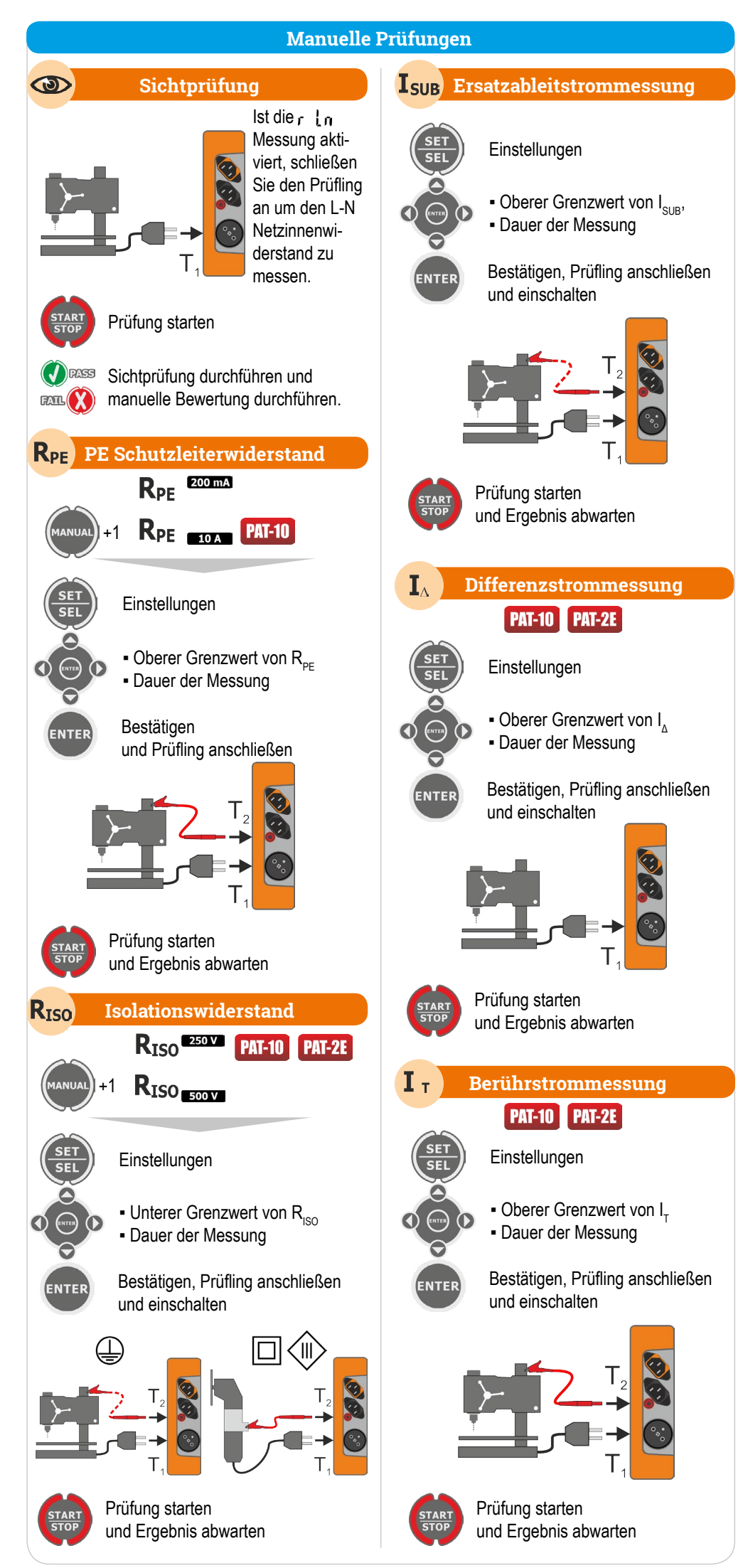

| Automatische Prüfabläufe                                                                                                    |
|----------------------------------------------------------------------------------------------------|
| Automatischen Prüfablauf wählen                                                                                                    |
| CL I CL II IEC PRCD                                                                                                    |
| Einstellungen der jeweiligen Proze-<br>dur anpassen:<br>• Sichtprüfung<br>• Prüfstrom für $R_{PE}$<br>• Grenzwert für $R_{PE}$<br>• Dauer der $R_{PE}$ Messung<br>• Prüfstrom für $R_{ISO}$ Messung<br>• Unterer Grenzwert von $R_{ISO}$<br>• Dauer der $R_{ISO}$ Messung<br>• Oberer Grenzwert von $I_{SUB}$<br>• Dauer der $I_{SUB}$ Messung<br>• Dauer der $I_{SUB}$ Messung |
| Anderungen bestatigen.                                                                                                    |
| und Prüfablauf starten                                                                                                    |
| Sichtprüfung durchführen und manuelle Bewertung durchführen.                                                                                                    |
| <ul> <li>✓ Rpe<br/>✓ Riso</li> <li>✓ Isub</li> <li>- Automatischer Ablauf</li> <li>- Ist die Funktion ∄Ł ½Ł deaktiviert,<br/>muss die Taste START/STOP<br/>zum starten der nächsten Mes-<br/>sung gedrückt werden.</li> </ul>                                                                                                    |
| <ul> <li>Erscheint das Symbol <sup>1</sup>/<sub>2</sub>:</li> <li>Prüfgerät am Netz anschließen oder</li> <li>PAT-10 PAT-2E halten Sie die Autotesttaste für 3 s (Batteriebetrieb wird aktiviert)</li> </ul>                                                                                                    |
| PRCD Modus, Symbol zum Ein-<br>schalten des RCD                                                                                                    |
| Das erste negative Ergebnis bricht die Prüfprozedur ab.                                                                                                    |
| ✓ ③       ✓       ✓       ✓       ✓       Nach         ✓ RPE       ✓       ✓       ✓       Ablauf der         ✓ RISO       ✓       ✓       ✓       Prozedur,         ✓ I_A       ✓       ✓       ✓       ✓         ✓       ✓       ✓       ✓       ✓         ✓       ✓       ✓       ✓       ✓         ✓       ✓       ✓       ✓       ✓         ✓       ✓       ✓       ✓       ✓         ✓       ✓       ✓       ✓       ✓         ✓       ✓       ✓       ✓       ✓         ✓       ✓       ✓       ✓       ✓         ✓       ✓       ✓       ✓       ✓         ✓       ✓       ✓       ✓       ✓         ✓       ✓       ✓       ✓       ✓         ✓       ✓       ✓       ✓       ✓         ✓       ✓       ✓       ✓       ✓         ✓       ✓       ✓       ✓       ✓         ✓       ✓       ✓       ✓       ✓         ✓       ✓       ✓       ✓       ✓      <                                                                                                    |
| tellung angezeigt.                                                                                                    |
|                                                                                                    |
|                                                                                                    |
|                                                                                                    |
| Weiter Informationen                                                                                                    |

www.sonel.pl/de